## MedicalDirector Fact Sheet

## Removing and Superseding Uploaded Documents

*Note*: These steps assume that your software is connected to the My Health Record system, the patient has a My Health Record and their individual healthcare identifier (IHI) has been validated in your system

Documents can be removed from an individual's **My Health Record** by the original author of the document. If you are the author of the document you can follow these steps to remove a **Shared Health Summary** or an **Event Summary** from your patient's My Health Record.

| STEP 1:<br>To access the patient's My Health<br>Record, select <b>My Health Record</b><br>from the top menu.                                                                                                    | Sidebar MyHealthRecord Messenger                                                                                                    |
|----------------------------------------------------------------------------------------------------|----------------------------------------------------------------------------------------------------|
| STEP 2:<br>The patient's Document List will<br>appear. Select the document to be<br>removed from the list, noting the<br>document type and date. Once<br>selected, click <b>Remove from My</b><br><b>Health Record</b> . | My Health Record for IHI: 8003 6080 0004 5922       -       -       -         This in a complete view of the individual's health information. For more information about the individual's health encode of data, please consult the individual or other healthcase preferional: as meeded         This patient has an active My Health Record to which you have access:       Entange/Sain Access         My Health Record Town       Perception and Dispersive Wwi       Pathogo Report Vew       Entange/Sain Access         My Health Record Town       Perception and Dispersive Wwi       Pathogo Report Vew       Entange/Sain Access         Document Date       Service Date       Document       Organization       Toganization       Toganization       Service Date       Service Date |
| STEP 3:<br>Indicate the reason for removal of<br>the document from the menu:<br>Withdrawn or Incorrect Identity.<br>Click <b>Continue.</b><br>STEP 4:<br>A confirmation pop-up will appear                               | Reason for Removal       Please select a reason       Incorrect Identity       Withdrawn       Continue       Cancel   My Health Record                                                                                                    |
| on screen once the document has<br>been successfully removed from<br>the patient's My Health Record.                                                                                                    | The document has been removed from the patient's My Health Record.                                                                                                    |

An **Event Summary** can also be **superseded** by a new version that replaces the original. You can only supersede documents that you have authored.

A **Shared Health Summary** cannot be superseded, it must be removed and a new document uploaded, *if appropriate*.

| To <b>supersede an Event Summary</b> follow these steps:                            |                                                                                                    |  |
|-------------------------------------------------------------------------------------|----------------------------------------------------------------------------------------------------|--|
| STEP 1:                                                                             | 6 My Health Record for IHI: 8003 6080 0004 5922                                                                                                    |  |
| Select the Event Summary                                                            | This patient has an active My Health Record to which you have access. Change/Gain Access                                                                                                    |  |
| document to be superseded                                                           | My Health Record View Pretociption and Dispense View Pathology Report View Diagnostic Imaging Report View           Show Revert Shared Health Summan:         Show Medicate Records         Reset & Effect:         Lift in Effected Rin Document Date (20/08/72 to 20/08/72) Document                                                                          |  |
| from the Document List                                                              | Document Date V Service Date V Document V Organisation V Organisation Type V Author V Size V Saved In MD V                                                                                                    |  |
| itom the Document List,                                                             | 30Aug 2021         30Aug 2021         Event Summary         NEHTA         General Practice         Lang, Philip         83 KB         Sweed           02Aug 2021         01Aug 2021         Immunisation Consolidat         My Health Record         24 UKB         Not Saved                                                                                   |  |
| then click <b>Supersede</b> from                                                    | 25Jul 2020         25Jul 2020         Goals of Care Document         General State Horpital         General Health Administr         White, Mark         21 MB Not Saved           13May-2020         13May-2020         Shared Health Summary         West End Medical Practic         General Fractice         Walker, Tensance         7.7 KB Not Saved      |  |
| the menu options below.                                                             | 20Feb-2020         20Feb-2020         Event Summary         GP         General Practice         Jones, Anna         5.0 KB Not Saved           20Feb-2020         20Feb-2020         Shared Health Summary         GP         General Practice         Jones, Anna         5.3 KB Not Saved                                                                     |  |
|                                                                                     | 22.0ec.2019         22.0ec.2019         Advance Care Planning         Central Government Heal.         Derington, Caleb         677.1 KB         Not Saved           01.0ec.2019         01.0ec.2019         Advance Care Directive         National Consumer Portal         Central Government Heal.         Derington, Caleb         4.5 KB         Not Saved |  |
|                                                                                     | Stow Mae                                                                                                    |  |
|                                                                                     | Event Summary   30 Aug 2021   Mr Caleb DERRINGTON   DoB 15 Jun 1933 (88y)   SEX Male   1HI 8003-6080 0004 5922                                                                                                    |  |
|                                                                                     |                                                                                                    |  |
|                                                                                     | Author Dr Phillip Lang (General Medical Practitioner)                                                                                                    |  |
|                                                                                     | Encounter Period 30 Aug 2021 08:46+1000 to 30 Aug 2021 09:42+1000 MedicalDirector                                                                                                    |  |
|                                                                                     | Event Details                                                                                                    |  |
|                                                                                     | Chinical Synopsis Description  Cede Dirical Document  Supersede  Remove from Mu Health Record  Save in MD  Dise                                                                                                    |  |
|                                                                                     |                                                                                                    |  |
| SIEP 2:                                                                             | Select a Document                                                                                                    |  |
| The Select a Document                                                               | The list below shows only the e-Referral documents that you have created for this patient. Please select the e-Referral document to supersede with:                                                                                                    |  |
| window will appear.                                                                 | Document Type Date / Time Created Document Description   Author                                                                                                    |  |
| Browse through the list of                                                          | Event Summary 14/01/2013 15:27:21 Event Summary Dr Anthony John Davis                                                                                                    |  |
| available documents from                                                            |                                                                                                    |  |
| your patient's record and                                                           | a a 4                                                                                                    |  |
| your patient srecord and                                                            |                                                                                                    |  |
| select the document you                                                             | Event Summary   24 Feb 2014   Mr Lindsay BLANTON   DoB 1 Oct 1991 (22y)   SEX Male   1H1 8003 6086 6667 0989<br>START OF DOCUMENT                                                                                                    |  |
| wish to use to replace that                                                         | HCN Demo - David Harris                                                                                                    |  |
| within My Health Record.                                                            | Author Dr Alfonso Terri-Anne (General Medical Practitioner)                                                                                                    |  |
| Click Supersede.                                                                    | Encounter 29 Aug 2013 07:45+1000 to 24 Feb 2014 15:56+1100<br>Period<br>MedicalDirector                                                                                                    |  |
| •                                                                                   |                                                                                                    |  |
|                                                                                     | Event Details                                                                                                    |  |
|                                                                                     | Clinical Synopsis Description                                                                                                    |  |
|                                                                                     | Supersede                                                                                                    |  |
|                                                                                     |                                                                                                    |  |
|                                                                                     | My Health Record                                                                                                    |  |
| The Event Summary will be                                                           | The document has been superseded in the patient's My Health Record.                                                                                                    |  |
| uploaded to the patient's                                                           |                                                                                                    |  |
| My Health Record to replace                                                         | ОК                                                                                                    |  |
| the existing document.                                                              |                                                                                                    |  |
|                                                                                     |                                                                                                    |  |
| Useful links                                                                        |                                                                                                    |  |
| <ul> <li>For upcoming training opportunities, visit Events and Webinars:</li> </ul> |                                                                                                    |  |
| https://www.digitalhealth.g                                                         | ov.au/newsroom/events-and-webinars                                                                                                    |  |

For assistance contact the My Health Record helpline on **1800 723 471 or email help@digitalhealth.gov.au** 

Removing and Superseding Uploaded Documents Updated: June 22 Software version: V 4.0.7.15071

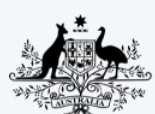

Australian Government Australian Digital Health Agency

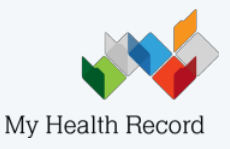